UNIVERSITY OF CALIFORNIA

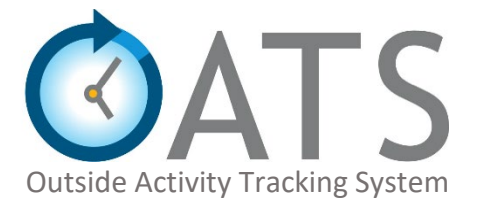

# Auditor User Guide

Last Updated: 1/27/20 Version: 1.0

## **Table of Contents**

| 1. | Intro | oduct  | tion to UC OATS                        | 3  |
|----|-------|--------|----------------------------------------|----|
|    | 1.1   | Use    | r Roles                                | 3  |
|    | 1.2   | Prio   | r Approval Forms and Approval Workflow | 4  |
| 2. | Aud   | itor V | Norkspace Overview                     | 5  |
|    | 2.1   | Log    | ging into UC OATS                      | 5  |
|    | 2.2   | Aud    | itor Workspace                         | 6  |
|    | 3.1   | Wor    | rkspace Tabs                           | 8  |
|    | 3.1.: | 1      | Under Review Tab                       | 8  |
|    | 3.1.2 | 2      | All Activities Tab                     | 9  |
|    | 3.1.3 | 3      | Annual Certifications Tab1             | .0 |
|    |       |        |                                        |    |

## 1. Introduction to UC OATS

The UC Outside Activity Tracking System (UC OATS) is a multi-campus collaboration formed to facilitate the reporting and tracking of Outside Professional Activities (OPA) and identify potential cases of Conflict of Commitment (COC). UC OATS is an interactive web-based application that enables users to comply with the University of California, Conflict of Commitment policies outlined in the Academic Personnel Manual (APM): health sciences compensation plan (HSCP) participants (APM 671), general campus (non-HSCP) faculty (APM 025), academic deans (APM 240), and full-time faculty administrators (APM 246).

### 1.1 User Roles

There are five main user roles in UC OATS. The following is a brief description of how each role interacts with the system.

- 1. Faculty
  - Report and manage outside professional activities
  - Submit and view the status of prior approval forms
  - Track time spent on outside professional activities
  - Track earnings from outside professional activities (APM 671 only)
  - Complete annual certification reports
- 2. Reviewer
  - Review prior approval forms
  - Review annual certification reports
  - Run reports on available data
- 3. Approver
  - Approver prior approval forms
  - Approve annual certification reports
  - Run reports on available data
- 4. Auditor
  - View prior approval forms
  - View annual certification reports
  - Run reports on available data
- 5. Application Administrator
  - Manage OATS application settings
  - Manage the UC OATS user accounts
  - Manage data

## 1.2 Prior Approval Forms and Approval Workflow

When a faculty member enters a new activity into their workspace, OATS will automatically determine the activity category type and prior approval requirements based on the faculty member's selection. OATS will automatically generate the appropriate prior approval form(s), as needed.

There are six forms available in UC OATS,

- 1. Category 1
- 2. Student Involvement
- 3. Request to Exceed Time Threshold
- 4. Request to Exceed Earnings Threshold (APM 671 only)
- 5. Request to Retain Earnings (APM 671 only)
- 6. Annual Certification Report

Once the faculty member has filled and submitted the prior approval form, the system will automatically route the form through the approval workflow. The prior approval workflow for each form will vary based on campus structure.

#### e.g., Sample workflow

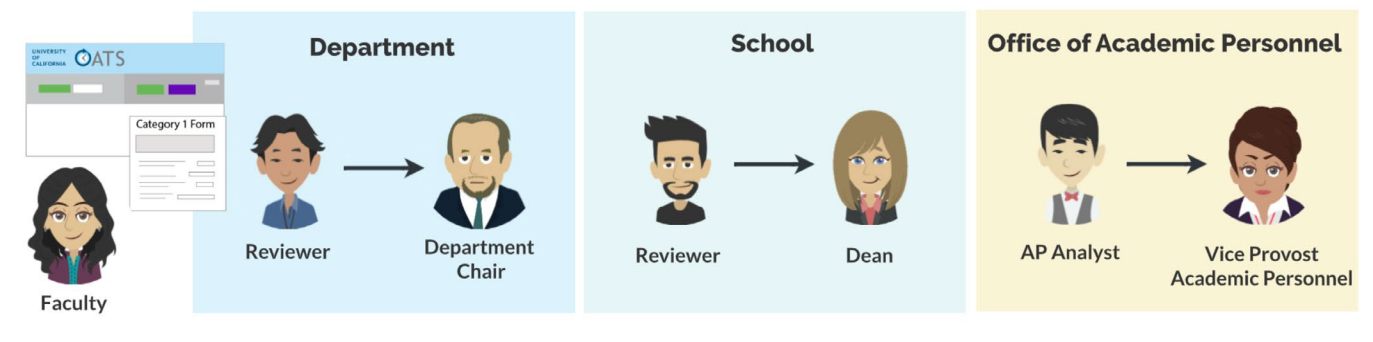

#### 2. Auditor Workspace Overview

The following is an overview of the auditor workspace.

#### 2.1 Logging into UC OATS

To log into UC OATS,

- 1. Go to the <u>UC OATS training page</u>.
- 2. Select Access UC OATS Portal and choose your campus.

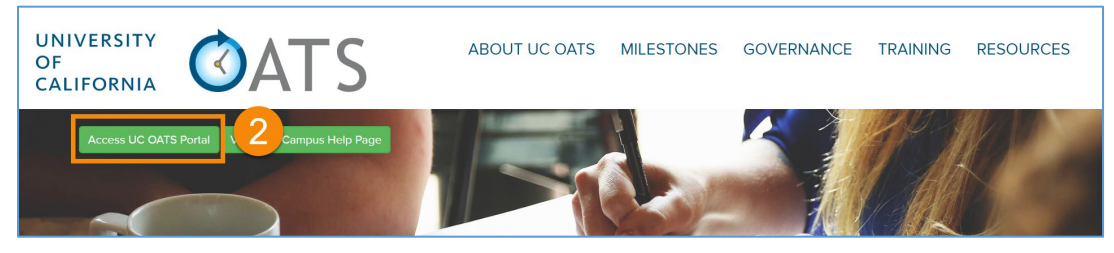

3. Click Log in to OATS.

| UNIVERSITY<br>OF<br>CALIFORNIA                                                                                                    |
|----------------------------------------------------------------------------------------------------|
| UCLA                                                                                                    |
| Please begin by clicking the button below.                                                                                                    |
| Log in to OATS 3                                                                                                    |
| UC OATS is an easy-to-use, web-based application through which university faculty members                                                                                                    |
| can report outside activities and income, in accordance with UCOP conflict of commitment<br>policies. It employs a simple, yet interactive format that facilitates the collection of information |
| about outside professional activities, and helps faculty understand the related policies.                                                                                                    |

4. You will be redirected to your campus login page. Login with your campus credentials. If you experience issues logging in, contact campus support for assistance.

## 2.2 Auditor Workspace

| UNIVERSITY<br>OF<br>CALIFORNIA |                            |                       |                                                                                                    |                         |                       |                                            |  |  |  |
|--------------------------------|----------------------------|-----------------------|----------------------------------------------------------------------------------------------------|-------------------------|-----------------------|--------------------------------------------|--|--|--|
| Fiscal Year                    | : < 2019 - 2               | 2020 >                | 1                                                                                                    |                         |                       | Status Legend                              |  |  |  |
| Search by                      | / Faculty:                 |                       | Filter by division: Select a division                                                                                                    | Filter by date: From:   | To:                   | Clear                                      |  |  |  |
|                                | RREVIEW                    | SALL ACTIV            | ITIES ANNUAL CERTIFICATIONS                                                                                                    |                         |                       |                                            |  |  |  |
| Export cur<br>Show 100         | rent data 4                |                       |                                                                                                    |                         |                       |                                            |  |  |  |
| <b>5</b> A                     | Request<br>pproval Type ↓† | Faculty ↓             | Activity Types / Roles                                                                                                    | Label                   | Submission<br>Date ↓† | 6 Form                                     |  |  |  |
| <b>1</b>                       | Student<br>Involvement     | Marshall,<br>Thurgood | Providing outside consulting services or referrals or engaging in professional practice as an individual or through a single-<br>member professional corporation or sole proprietorship (Cat. 2)<br>Assuming founding or co-founding role of a company (Cat. 1) | Founding of Crypticorps | 01/13/2020            | Student Involvement<br>Department Reviewer |  |  |  |
| <b>(</b> )                     | Category I                 | Marshall,<br>Thurgood | Providing outside consulting services or referrals or engaging in professional practice as an individual or through a single-<br>member professional corporation or sole proprietorship (Cat. 2)<br>Assuming founding or co-founding role of a company (Cat. 1) | Founding of Crypticorps | 01/13/2020            | Category I<br>Chair                        |  |  |  |
| 1                              | Student<br>Involvement     | Lincoln,<br>Abraham   | Consulting for for-profit entity (Cat. 2)<br>Assuming founding or co-founding role of a company (Cat. 1)                                                                                                    | Founding of Crypticorps | 01/13/2020            | Student Involvement<br>Department Reviewer |  |  |  |
| <b>(</b>                       | Category I                 | Lincoln,<br>Abraham   | Consulting for for-profit entity (Cat. 2)<br>Assuming founding or co-founding role of a company (Cat. 1)                                                                                                    | Founding of Crypticorps | 01/13/2020            | Category I<br>Dean                         |  |  |  |

The following is a brief description of the auditor workspace. Reference the numbers on the above image to the descriptions below.

(1) **Fiscal Year** – When you log into OATS, you will be placed in the current fiscal year. However, you can go to other fiscal years by clicking the forward and back buttons.

Fiscal Year: < 2019 - 2020 >

(2) Search Filters – You can filter forms by date, department and/or faculty. Departments you have access to will be listed in the dropdown menu.

| Filter by division: | Select a division 🔹           |    |                   |       |  |     |      |      |
|---------------------|-------------------------------|----|-------------------|-------|--|-----|------|------|
|                     | Select a division             | ۱r |                   | Γ     |  |     | <br> |      |
|                     | Dept of Redundancy Department |    | Filter by date: F | From: |  | To: |      | Clea |

(3) Status Legend – (a) The Status Legend displays a sample workflow and department labels for prior approval forms. The workflow and labels in your version of OATS will align with your campus structure.
(b) The Status Legend will also show how activities are categorized in OATS. The activity categorization is based on the Academic Personnel Manual (APM) guidelines.

| 1ly. |
|------|
| nly. |
|      |
| nly. |
| nly. |
| nly. |
| nly. |
| nly. |
|      |

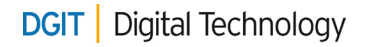

| UNIVERSITY<br>OF<br>CALIFORNIA |                                                                                               |                                                                                                    |                                                                                                    |                                                                                                    |                                                                                                    |                                                                                                    |  |  |  |  |
|--------------------------------|-----------------------------------------------------------------------------------------------|----------------------------------------------------------------------------------------------------|----------------------------------------------------------------------------------------------------|----------------------------------------------------------------------------------------------------|----------------------------------------------------------------------------------------------------|----------------------------------------------------------------------------------------------------|--|--|--|--|
| Fiscal Year: < 2019 - 2020 > 1 |                                                                                               |                                                                                                    |                                                                                                    |                                                                                                    |                                                                                                    |                                                                                                    |  |  |  |  |
| Search b                       | y Faculty:                                                                                    |                                                                                                    | Filter by division:                                                                                                    | Filter by date: From:                                                                                             | To:                                                                                                    | Clear                                                                                                    |  |  |  |  |
|                                | ER REVIEW                                                                                     | SALL ACTIV                                                                                                    | TIES                                                                                                    |                                                                                                    |                                                                                                    |                                                                                                    |  |  |  |  |
| Export cu                      | rrent data                                                                                    |                                                                                                    |                                                                                                    |                                                                                                    |                                                                                                    |                                                                                                    |  |  |  |  |
| Show 100                       | • entries                                                                                     |                                                                                                    |                                                                                                    |                                                                                                    |                                                                                                    |                                                                                                    |  |  |  |  |
|                                |                                                                                               |                                                                                                    |                                                                                                    |                                                                                                    |                                                                                                    |                                                                                                    |  |  |  |  |
| 5                              | Request<br>Approval Type ↓↑                                                                   | Faculty ↓                                                                                                    | Activity Types / Roles                                                                                                    | Label                                                                                                    | Submission<br>Date ↓†                                                                                         | 6 Form                                                                                                    |  |  |  |  |
| 5<br>*2                        | Request<br>Approval Type 1<br>Student<br>Involvement                                          | Faculty ↓<br>Marshall,<br>Thurgood                                                                                                    | Activity Types / Roles<br>Providing outside consulting services or referrals or engaging in professional practice as an individual or through a single<br>member professional corporation or sole proprietorship (Cat. 2)<br>Assuming founding or co-founding role of a company (Cat. 1)                                                                                                    | Label                                                                                                    | Submission<br>Date 11<br>01/13/2020                                                                           | 6 Form<br>Student Involvement<br>Department Reviewer                                                                      |  |  |  |  |
| 5 ¢                            | Request<br>Approval Type J1<br>Student<br>Involvement<br>Category I                           | Faculty ↓<br>Marshall,<br>Thurgood                                                                                                    | Activity Types / Roles Providing outside consulting services or referrals or engaging in professional practice as an individual or through a single member professional corporation or sole proprietorship (Cat. 2) Assuming founding or co-founding role of a company (Cat. 1) Providing outside consulting services or referrals or engaging in professional practice as an individual or through a single member professional corporation or sole proprietorship (Cat. 2) Assuming founding or co-founding role of a company (Cat. 1)                                                                                                    | Label - Founding of Crypticorps - Founding of Crypticorps                                                         | Submission<br>Date 1<br>01/13/2020<br>01/13/2020                                                              | 6 Form<br>Student Involvement<br>Department Reviewer<br>Category 1<br>Chair                                               |  |  |  |  |
| <b>5</b> <i>µ</i>              | Request<br>Approval Type 11<br>Student<br>Involvement<br>Category I<br>Student<br>Involvement | Faculty     J#       Marshall,<br>Thurgood     Image: Comparison of the second second se | Activity Types / Roles       Providing outside consulting services or referrals or engaging in professional practice as an individual or through a single member professional corporation or sole proprietorship (Cat. 2)         Assuming founding or co-founding role of a company (Cat. 1)         Providing outside consulting services or referrals or engaging in professional practice as an individual or through a single member professional corporation or sole proprietorship (Cat. 2)         Assuming founding or co-founding role of a company (Cat. 1)         Consulting for for-profit entity (Cat. 2)         Assuming founding or co-founding role of a company (Cat. 1) | Label       -     Founding of Crypticorps       -     Founding of Crypticorps       -     Founding of Crypticorps | Submission<br>Date         I1           01/13/2020         01/13/2020           01/13/2020         01/13/2020 | 6 Form<br>Student Involvement<br>Department Reviewer<br>Category 1<br>Chair<br>Student Involvement<br>Department Reviewer |  |  |  |  |

(4) **Export Current Data** – The *Export current data* option allows you to download the displayed information

| into an Excel | spreadsheet. |
|---------------|--------------|
|---------------|--------------|

|    | AB                                   |                    | C                                                                | D                                         |   |  |  |
|----|--------------------------------------|--------------------|------------------------------------------------------------------|-------------------------------------------|---|--|--|
| 1  | Request Approval Type                | Faculty            | Activity Types / Roles                                           | Details                                   |   |  |  |
| 2  | Category I                           | Marshall, Thurgood | Consulting for for-profit entity (Cat. 2)Assuming founding or c  | cStart-up for Lincoln Inc.                |   |  |  |
| 3  | Category I                           | Lincoln, Abraham   | Consulting for for-profit entity (Cat. 2)Assuming founding or c  | c Start-up company Anthony Inc.           |   |  |  |
| 4  | Over Time & Earnings TH              | Anthony, Susan     | Providing or presenting a workshop for industry (Cat. 2)Consu    | Medical Conference for Medical Inc.       |   |  |  |
| 5  | Student Involvement                  | Anthony, Susan     | Consulting for for-profit entity (Cat. 2)Assuming founding or c  | c Start-up company Anthony Inc.           |   |  |  |
| 6  | Student Involvement                  | Lincoln, Abraham   | Consulting for for-profit entity (Cat. 2)Assuming founding or c  | cStart-up for Lincoln Inc.                |   |  |  |
| 7  | Student Involvement                  | Lin, Maya          | Providing outside consulting services or referrals or engaging i | r Start-up company Lin Inc.               |   |  |  |
| 8  | Student Involvement                  | Marshall, Thurgood | Consulting or testifying as an expert or professional witness (C | Expert Witness for Johnson and Craig Inc. |   |  |  |
| 9  |                                      |                    |                                                                  |                                           |   |  |  |
| 10 |                                      |                    |                                                                  |                                           | - |  |  |
|    | Sheet1         ⊕         ⋮         ↓ |                    |                                                                  |                                           |   |  |  |

(5) Notes – The notes section is where faculty, reviewers, and approvers communicate about an activity. In the notes section, you may find comments regarding an activity, a returned form, and/or attachments. The number of entries is displayed on the notes icon.

| Notes for activity Founding a company |     |                |     |              |    |                     |    |         |  |
|---------------------------------------|-----|----------------|-----|--------------|----|---------------------|----|---------|--|
| Add Activity Note                     |     |                |     |              |    |                     |    |         |  |
| Message                               | .↓† | File           | .↓† | Author       | J1 | Created Date        | ↓F | Actions |  |
| Please see attached agreement         |     | invoice_8-31 🛃 |     | Clara Barton |    | 10/25/2019 08:56 am |    |         |  |
| Showing 1 to 2 of 2 entries           |     |                |     |              |    |                     |    |         |  |
|                                       |     |                |     |              |    |                     |    | Close   |  |

(6) Form – The *Form* section is where the prior approval forms are located for each activity. The type of form and the current status is listed on the form button. As an auditor, you have read-only access to forms. Click a form to view or print it.

| Form                                       | Student Involvement                                                                                                    |                                                                                                    |                                       |                                                     |             |
|--------------------------------------------|----------------------------------------------------------------------------------------------------|----------------------------------------------------------------------------------------------------|---------------------------------------|-----------------------------------------------------|-------------|
| Student Involvement<br>Department Reviewer | FORM DETAILS & NOTES                                                                                                    |                                                                                                    |                                       |                                                     |             |
| Category I<br>Chair                        | Organization Name: Crypticorps<br>Start Date: 01/13/2020<br>Activity Type(s)/Role(s): Providing outside<br>professional corp<br>Assument formula | consulting services or referrals or engaging in<br>ce as an individual or through a single-member<br>ration or sole proprietorship (Cat. 2)<br>or co-foruniting role of a company (Cat 1) | Type:<br>End Date:<br>Activity Label: | For Profit<br>06/30/2020<br>Founding of Crypticorps |             |
| Student Involvement<br>Department Reviewer | Student Involvement: Yes                                                                                                    | y or co-roandaing fore of a company (car. 1)                                                                                                    |                                       |                                                     |             |
| Category I<br>Department Reviewer          | Export current data Student Name                                                                                                    | li Type ⊥†                                                                                                    | Participation Description             |                                                     | ţţ.         |
| Student Involvement<br>Department Reviewer | Jane Eyre                                                                                                    | Graduate Alternate Approver(s)                                                                                                    | Jane will assist me with the project  |                                                     |             |
| Student Involvement<br>Department Reviewer | None assigned                                                                                                    |                                                                                                    |                                       |                                                     |             |
| Category I<br>Dean                         | Historical Actions<br>                                                                                                    | Submit Thurgo                                                                                                    | od Marshall (t.marshall@uci.com)      |                                                     |             |
| Student Involvement<br>Chair               |                                                                                                    |                                                                                                    |                                       |                                                     | Print Close |

#### 3.1 Workspace Tabs

There are three tabs in the auditor workspace; *Under Review*, *All Activities*, and *Annual Certification*. When you log into OATS, you will be on the *Under Review* tab.

|                   |                              | SALL ACTIV            | ITIES ANNUAL CERTIFICATIONS                                                                                                    |                         |                       |                                            |
|-------------------|------------------------------|-----------------------|----------------------------------------------------------------------------------------------------|-------------------------|-----------------------|--------------------------------------------|
| Export<br>Show 10 | current data                 |                       |                                                                                                    |                         |                       |                                            |
|                   | Request<br>Approval Type  ↓↑ | Faculty ↓             | Activity Types / Roles                                                                                                    | Label                   | Submission<br>Date ↓† | Form                                       |
| 1                 | Student<br>Involvement       | Marshall,<br>Thurgood | Providing outside consulting services or referrals or engaging in professional practice as an individual or through a single-<br>member professional corporation or sole proprietorship (Cat. 2)<br>Assuming founding or co-founding role of a company (Cat. 1) | Founding of Crypticorps | 01/13/2020            | Student Involvement<br>Department Reviewer |
| <b>1</b>          | Category I                   | Marshall,<br>Thurgood | Providing outside consulting services or referrals or engaging in professional practice as an individual or through a single-<br>member professional corporation or sole proprietorship (Cat. 2)<br>Assuming founding or co-founding role of a company (Cat. 1) | Founding of Crypticorps | 01/13/2020            | Category I<br>Chair                        |

## 3.1.1 Under Review Tab

The *Under Review* tab shows all prior approval forms that are currently processing through the approval workflow.

| Export current data |                             |                       |                                                                                                    |                         |                       |                                            |  |  |  |  |  |
|---------------------|-----------------------------|-----------------------|----------------------------------------------------------------------------------------------------|-------------------------|-----------------------|--------------------------------------------|--|--|--|--|--|
| Show 100            | Show 100 • entries          |                       |                                                                                                    |                         |                       |                                            |  |  |  |  |  |
| a                   | Request<br>Approval Type ↓↑ | Faculty ↓             | Activity Types / Roles                                                                                                    | Label                   | Submission<br>Date ↓† | Form b                                     |  |  |  |  |  |
| <b>*</b> 2          | Student<br>Involvement      | Marshall,<br>Thurgood | Providing outside consulting services or referrals or engaging in professional practice as an individual or through a single-<br>member professional corporation or sole proprietorship (Cat. 2)<br>Assuming founding or co-founding role of a company (Cat. 1) | Founding of Crypticorps | 01/13/2020            | Student Involvement<br>Department Reviewer |  |  |  |  |  |
| <b>(</b>            | Category I                  | Marshall,<br>Thurgood | Providing outside consulting services or referrals or engaging in professional practice as an individual or through a single-<br>member professional corporation or sole proprietorship (Cat. 2)<br>Assuming founding or co-founding role of a company (Cat. 1) | Founding of Crypticorps | 01/13/2020            | Category I<br>Chair                        |  |  |  |  |  |

- a. **Notes:** As an auditor, you can view and add notes to an activity. Activity notes are not private. Faculty, reviewers, and approvers with access to the activity can view notes and attachments. Private comments or notes should be made outside of OATS.
- b. Form: Click on a form to view and/or print it.

## DGIT Digital Technology

## 3.1.2 All Activities Tab

The *All Activities* tab shows all prior approval forms regardless of the status. You will see forms that are currently in the review process, approved, and forms that have been generated, but not yet submitted by faculty the member.

| 🛨 UN       | DER REVIEW                                  | ALL ACTIVITIES                                                               | ANNUAL CERTIFICATIO             | INS                 |                    |                        |                |                              |                                                                |
|------------|---------------------------------------------|------------------------------------------------------------------------------|---------------------------------|---------------------|--------------------|------------------------|----------------|------------------------------|----------------------------------------------------------------|
| ALL A      | ACTIVITIES Filt                             | er activities: 🛛 🗏 With Stock Incor                                          | ne 🔲 With Messages              | Exceeds Earnings TH | Exceed             | s Time TH              | a              |                              |                                                                |
| Export     | current data                                |                                                                              |                                 |                     |                    |                        |                |                              |                                                                |
| Show 10    | 0 v entries                                 |                                                                              |                                 |                     |                    |                        |                |                              |                                                                |
| b          | Activity Label ↓                            | Activity Types / Roles                                                       |                                 | Facul               | Repo<br>y ↓† Earni | rted Repo<br>ngs ↓î Hi | orted<br>rs ↓† | Activity<br>Start<br>Date ↓† | Form                                                           |
| OPEN +     | Start up company<br>Ali Medical<br>Supplies | Consulting for for-profit entity (Cat. Assuming founding or co-founding r    | 2)<br>ole of a company (Cat. 1) | Ali,<br>Muhar       | \$nmad             | 0.00 0.                | 00 hr          | 10/22/2019                   | Category I<br>Dean Reviewer<br>Student Involvement<br>Approved |
| OPEN +     | MED Corp.<br>Workshop                       | Providing or presenting a workshop<br>Consulting for for-profit entity (Cat. | for industry (Cat. 2)<br>2)     | Blacky<br>Elizab    | vell, \$<br>eth    | 0.00 0.                | 00 hr          | 10/28/2019                   | Student Involvement<br>Chair                                   |
| <b>§</b> 2 | Founding a<br>company                       | Consulting for for-profit entity (Cat. Assuming founding or co-founding r    | 2)<br>ole of a company (Cat. 1) | Bartor<br>Clara     | , \$I              | 0.00 0.                | 00 hr          | 11/25/2019<br>C              | Category I<br>Dean Reviewer<br>Student Involvement<br>Pending  |

- a. All Activities Filter: You can filter activities using the available options. Some filter options may not apply to your faculty or campus.
  - With Stock Income: (APM 671 faculty only) This filter will locate activities that have been paid with stock
  - With Message: This filter will locate activities with notes and/or attachments
  - **Exceeds Earnings TH:** (APM 671 faculty only) This filter will locate activities that have exceeded the faculty members earnings threshold
  - Exceeds Time TH: This filter will locate activities that have exceeded the faculty members time threshold
- b. **Open / Close Button:** Click the *Open* button to view the faculty member's reported effort and/or earnings.

|         | Activity Label | ↓≣ Activity Types / Roles                                              |                              |               | Faculty 👫 | Reported<br>Earnings ↓↑ | Reported<br>Hrs ↓† | Activity Start<br>Date ↓↑        | Form            |  |
|---------|----------------|------------------------------------------------------------------------|------------------------------|---------------|-----------|-------------------------|--------------------|----------------------------------|-----------------|--|
|         | MED Corp.      | Consulting or testifying as an expert or professional witness (Cat. 2) |                              | Lee, Bruce    | \$0.00    | 40.00 hr                | 10/24/2019         | Student Involve<br>Department Re | ement<br>viewer |  |
| Actions |                | Check/Transaction #                                                    | # of Hours Against Threshold | # of Reported | l Hours   |                         | Start Da           | ite                              | End Date        |  |
|         |                |                                                                        | 40.00                        | 40.00         |           |                         | 10/29/20           | 019                              | 06/24/2020      |  |
|         |                |                                                                        |                              |               |           |                         |                    |                                  |                 |  |

c. Form Status – Pending: The *pending* status means the OPA prior approval form is currently pending the faculty member's action. There are two possibilities: (1) the form was generated, but not yet submitted by the faculty member (2) the form has been returned to the faculty member by a reviewer or approver. You can confirm the reason a form has been returned by checking the activity notes.

| Founding a company | Consulting for for-profit entity (Cat. 2)<br>Assuming founding or co-founding role of a company (Cat. 1) | Barton,<br>Clara | \$0.00 | 0.00 hr | 11/25/2019<br>C | Category I<br>Dean Reviewer<br>Student Involvement<br>Pending |
|--------------------|----------------------------------------------------------------------------------------------------|------------------|--------|---------|-----------------|---------------------------------------------------------------|
|--------------------|----------------------------------------------------------------------------------------------------|------------------|--------|---------|-----------------|---------------------------------------------------------------|

## 3.1.3 Annual Certifications Tab

The Annual Certification tab shows the current status of annual certification reports.

|                                | R REVIEW                                                                                                    | ALL ACTIVITIES 🛛 🖬 ANNUAL CEI                                                                               | RTIFICATIONS                         |                |                                                     |                                                       |                                           |                                                                                   |
|--------------------------------|----------------------------------------------------------------------------------------------------|----------------------------------------------------------------------------------------------------|--------------------------------------|----------------|-----------------------------------------------------|-------------------------------------------------------|-------------------------------------------|-----------------------------------------------------------------------------------|
| ANNUAL                         | L CERTIFICATIONS                                                                                                    | [READ ONLY:]                                                                                                | d 🖲 Forms in pr                      | ocess 🔍 Form   | is accepted                                         |                                                       |                                           |                                                                                   |
| Export curr                    | rent data                                                                                                    |                                                                                                    |                                      |                |                                                     |                                                       |                                           |                                                                                   |
| Show 100                       | ▼ entries                                                                                                    |                                                                                                    |                                      |                |                                                     |                                                       |                                           |                                                                                   |
|                                |                                                                                                    |                                                                                                    |                                      |                |                                                     |                                                       |                                           |                                                                                   |
| UID 👘                          | Faculty ↓1                                                                                                    | Department 11                                                                                               | Signed Date 🗍                        | # Activities 🔱 | Total Hours ↓↑                                      | Total Earnings 🔱                                      | Due To Plan                               | Actions                                                                           |
| UID 11<br>72271887             | Faculty   Line     Alcott, Louisa                                                                                                    | Department It<br>999991 - Dept of Redundancy Department                                                     | Signed Date 1                        | #Activities 1  | Total Hours ↓↑<br>56.00                             | Total Earnings 1                                      | Due To Plan                               | Actions<br>Annual Certification<br>Chair                                          |
| UID 11<br>72271887<br>72271870 | Faculty     Image: Comparison of the second second se | Department     I1       999991 - Dept of Redundancy Department       999991 - Dept of Redundancy Department | Signed Date 11 10/25/2019 10/22/2019 | #Activities 1  | Total Hours         11           56.00         0.00 | Total Earnings         11           0.00         0.00 | Due To Plan           0.00           0.00 | Actions<br>Annual Certification<br>Chair<br>Annual Certification<br>Dean Reviewer |

To view annual certification reports for the previous fiscal year,

1. Click the *Fiscal Year* back button to view the previous fiscal year.

| UNIVERSITY<br>OF<br>CALIFORNIA                |                                         | WELCOME, SANDRA OCONNER 💙           |
|-----------------------------------------------|-----------------------------------------|-------------------------------------|
| Fiscal Year: < 2019 - 2020 > 1                |                                         | 🕼 Status Legend                     |
| Search by Faculty:                            | Filter by division: Select a division • | Filter by date: From: 💽 To: 💌 Clear |
| <b>*</b> UNDER REVIEW <b>•</b> ALL ACTIVITIES |                                         |                                     |
| Export current data                           |                                         |                                     |

- 2. Select the Annual Certifications tab.
- 3. Filter the forms using available options.

| Search by   | Faculty:       |                               | Filter by division: Select a c    | division 🔻      |                | Filter by date: | From:          | To: Clear            |
|-------------|----------------|-------------------------------|-----------------------------------|-----------------|----------------|-----------------|----------------|----------------------|
|             |                |                               | AL CERTIFICATIONS 3               |                 |                |                 |                |                      |
| Export curr | ent data       | S [READ ONLY:] Forms not su   | bmitted 🔍 Forms in process 🔍 Form | s accepted      |                |                 |                |                      |
| Show 100    | • entries      |                               |                                   |                 |                |                 |                |                      |
| UID 11      | Faculty        | <b>↓</b> ≞ Department         | ↓↑ Signed Date ↓↑                 | # Activities ↓↑ | Total Hours ↓↑ | Total Earnings  | ↓↑ Due To Plan | Actions              |
| 72271887    | Alcott, Louisa | 000001 Dept of Redundancy F   | lopartmont 10/25/2019             | 2               | 56.00          | 0.00            | 0.00           | Annual Certification |
|             |                | 555551 - Dept of Redundancy L | repartment 10/20/2010             | 2               | 00100          |                 |                | Chair                |

- Forms not submitted: Filters faculty who have not yet submitted their annual certification reports
- Forms in process: Filters forms that have been submitted by faculty and are currently in the review process. The current status of the form is listed on the form
- Forms accepted: Filters forms that have completed the review process and have been accepted